一、請同學們先到 Google 網站(<u>www.google.com.tw</u>),點選右上角的【登入】(如紅框處)。

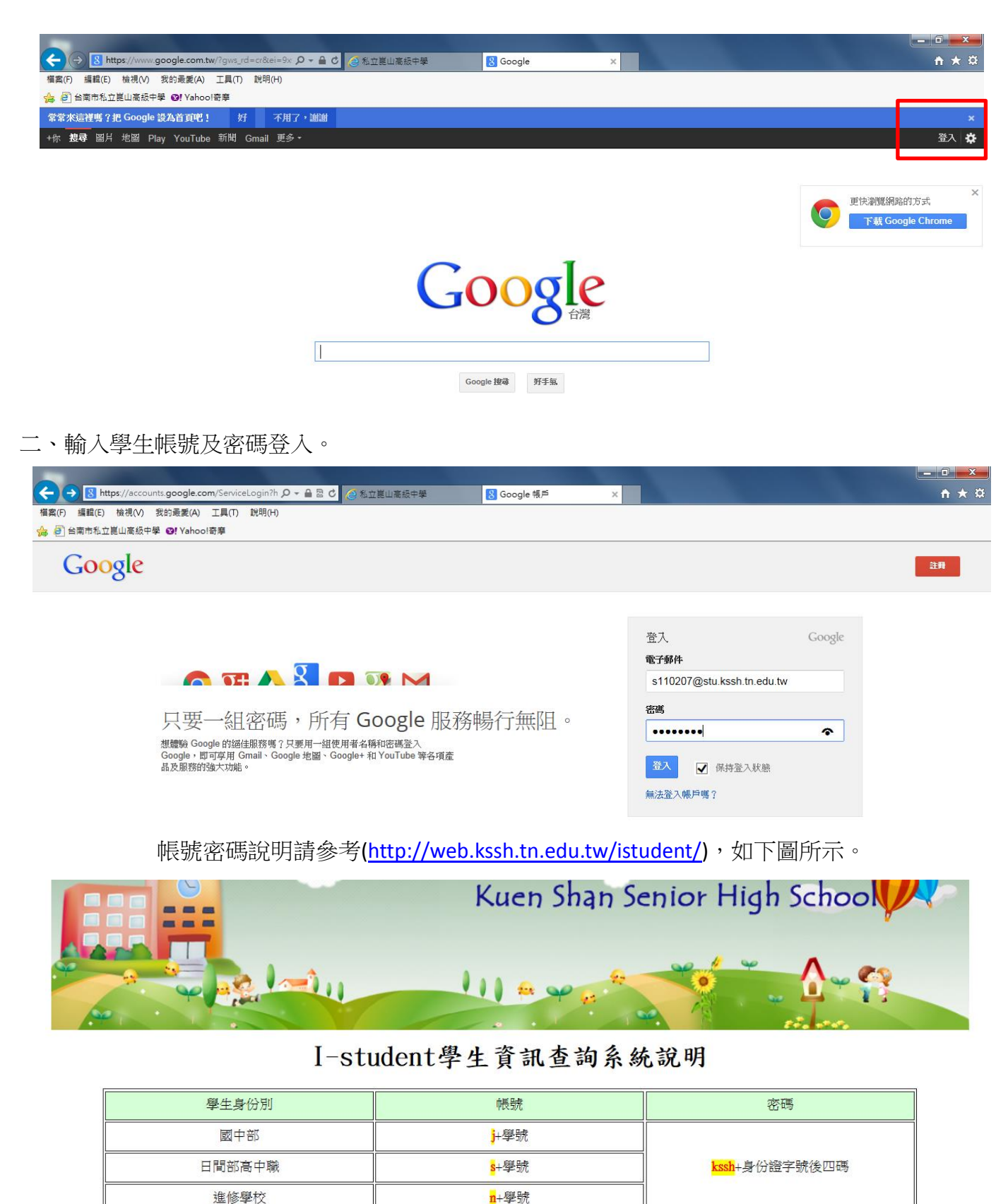

國中部 甲同學的學號為990001,身份證為A123456789,則他的帳號為: j990001密碼為: kssh6789 高中部 乙同學的學號為910022,身份證為B223467895,則他的帳號為: s910022密碼為: kssh7895 進修學校丙同學的學號為950123,身份證為C123478956,則他的帳號為: n950123密碼為: kssh8956

例如:

三、登入後畫面,Google 服務的條文最後,請在文字框內輸入畫面上所顯示之認證碼後(如紅框處),

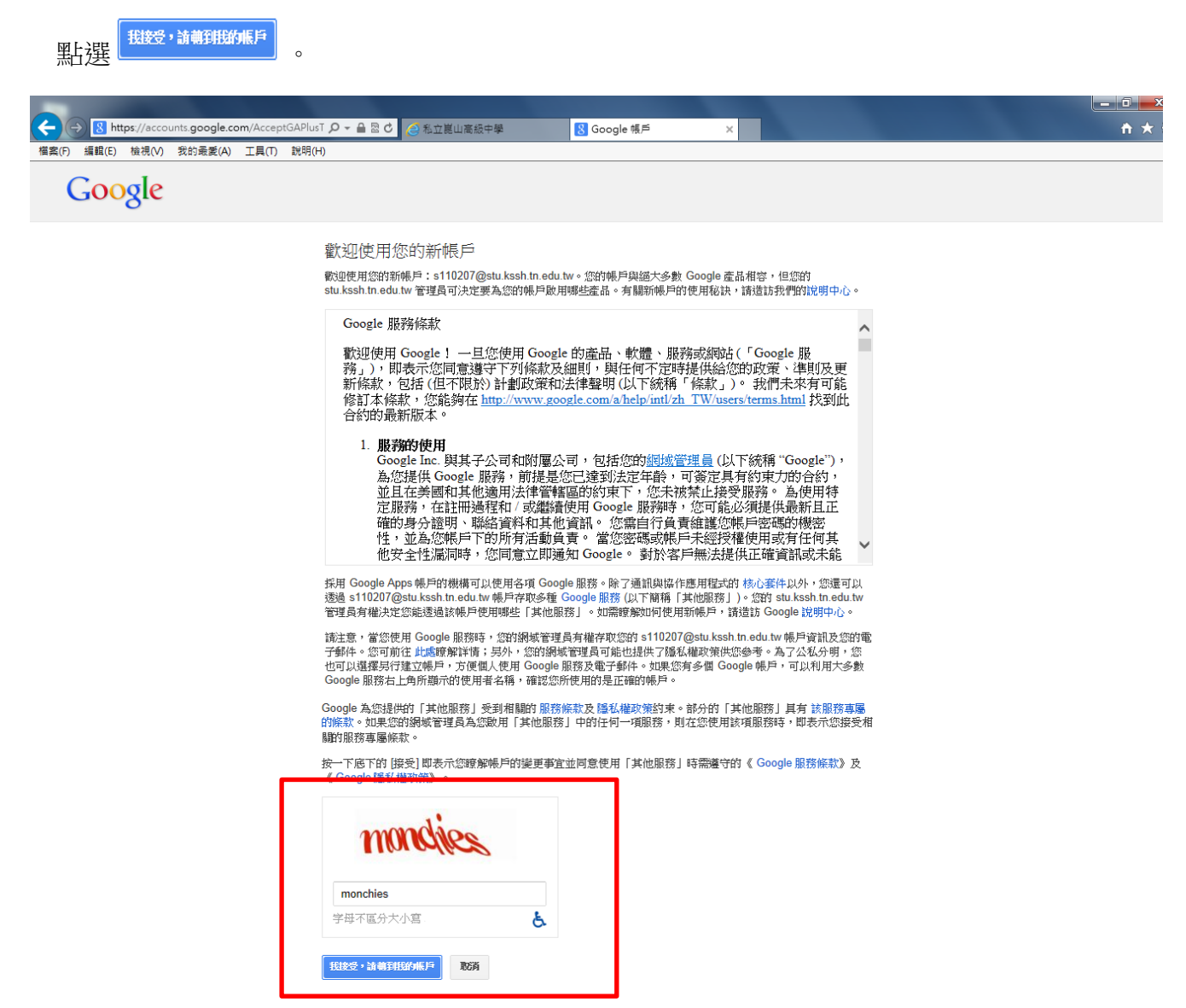

確定登入後,畫面右上角原本【登入】處,會顯示為所登入之帳號使用者(如紅框處)。

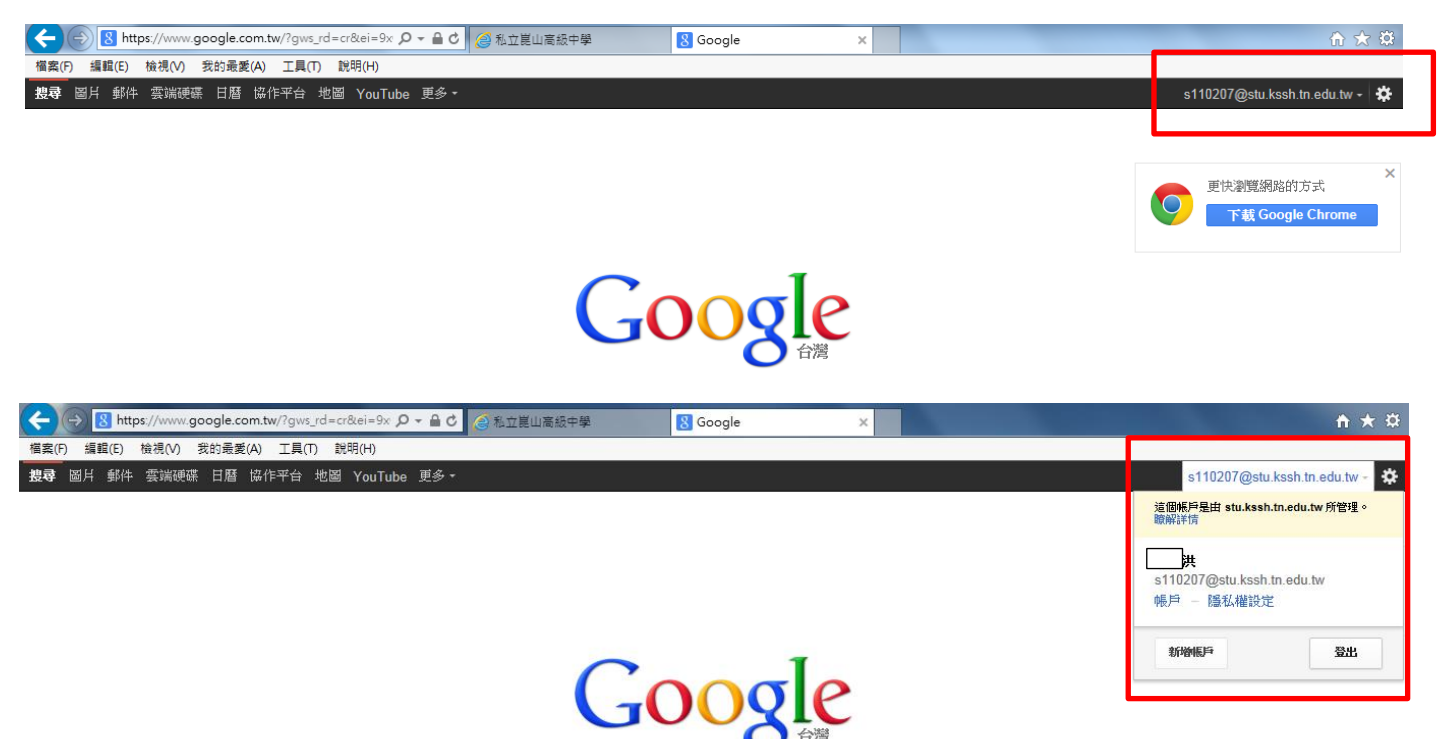

## 四、登入【學生資訊查詢系統】之帳號啟用步驟

(1).請到學校首頁(<u>www.kssh.tn.edu.tw</u>) 最底下中間處【校內資訊應用】區內(如紅框處),選擇相 關之學生資訊查詢系統來登入。

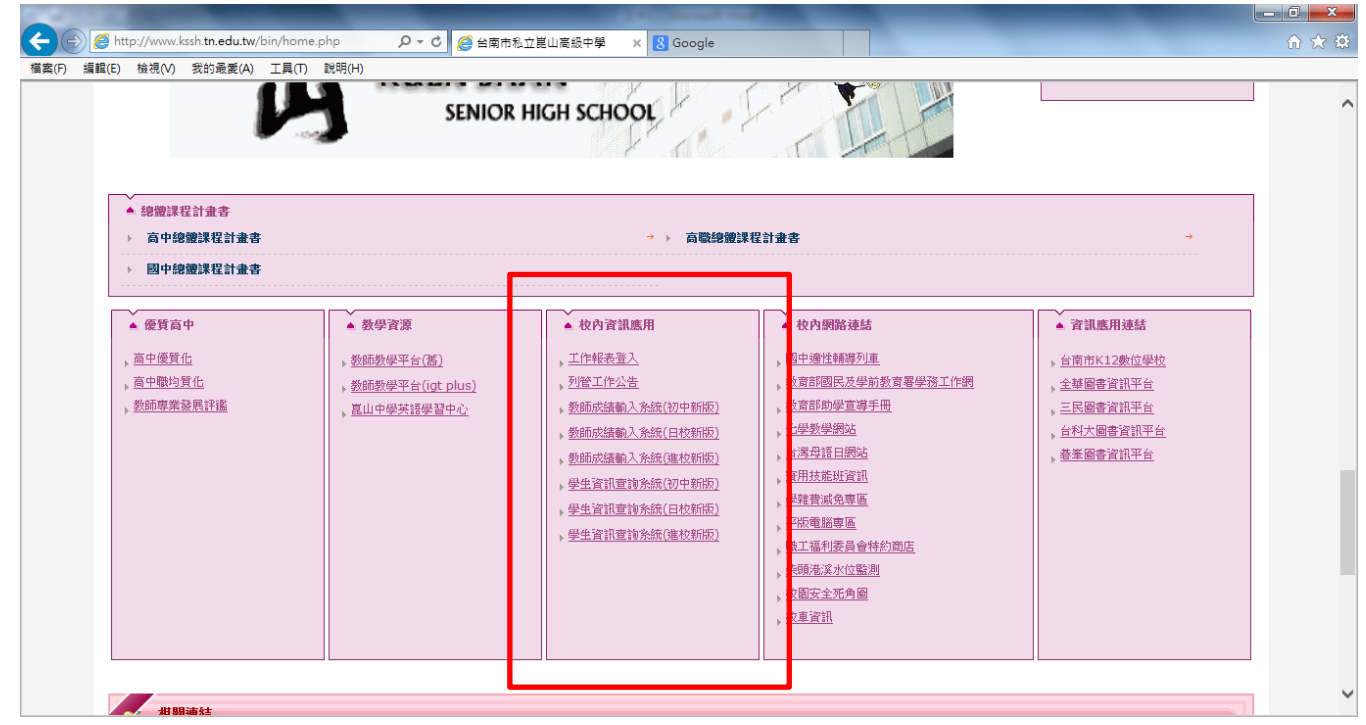

(2).登入之畫面,請先點選【Sign In with Google】(如紅框處)。

|                                                                                                    |                         | -                       |        |
|----------------------------------------------------------------------------------------------------|-------------------------|-------------------------|--------|
| 「福室(F) 編輯(E) 檢視(M) 我的最愛(A) 工具(T) 説明(H)                                                                         | A Real Property lies of | Annual of               | 10 X 8 |
| 台南市崑山中學                                                                                                    |                         |                         | ^      |
|                                                                                                    |                         | Canguage (1)            | 體中文)▼  |
|                                                                                                    |                         |                         |        |
|                                                                                                    |                         |                         |        |
|                                                                                                    | w → Leinh               |                         |        |
|                                                                                                    | 意人帳號                    |                         | 註冊     |
|                                                                                                    |                         |                         |        |
|                                                                                                    | 委之和作物社                  | Email                   |        |
|                                                                                                    | 电子却开始加                  | @stu.kssh.tn.edu.tw     | ×      |
|                                                                                                    | 密碼                      | Password                |        |
|                                                                                                    |                         | □自動登入                   |        |
|                                                                                                    |                         | 忘記密碼?                   |        |
| and a final distance                                                                                           |                         |                         |        |
| P                                                                                                    |                         | 登入                      |        |
| The second second second second second second second second second second second second second second second s |                         |                         |        |
|                                                                                                    |                         | OR                      | ¥.     |
|                                                                                                    | Sil                     | an In with Google       |        |
|                                                                                                    |                         | git in the sought       |        |
|                                                                                                    | T SI                    | gn in with Facebook     |        |
|                                                                                                    | 🧾 Si                    | gn in with Windows Live |        |

(3).出現登入畫面時,請輸入個人之帳號、密碼來啟用帳號。

| Google 帳戶 - Windows Internet Explorer<br>https://accounts.google.com/ServiceLogin?service=Iso&passive=1209 | 600&continue=https://accounts. 🔒 📓 |        | ✔ Language(繁體日        | Þ刘▼  |
|----------------------------------------------------------------------------------------------------|------------------------------------|--------|-----------------------|------|
| Google                                                                                                    | 2 <del></del>                      | 登入帳號   | ä                     | Em l |
| 登入                                                                                                    | Google                             |        |                       |      |
| 電子郵件                                                                                                    |                                    | 電子郵件地址 | Email                 |      |
| s110207@stu.kssh.tn.edu.tw                                                                                 |                                    |        | @stu.kssh.tn.edu.tw × |      |
| 密碼                                                                                                    |                                    | 密碼     | Password              |      |
| •••••                                                                                                    | <u>^</u>                           |        | □目動登入<br>忘記密碼?        |      |
| 登入                                                                                                    |                                    |        | _                     |      |
| 無法登入帳戶嗎?                                                                                                   |                                    |        | 登入                    | L    |
|                                                                                                    |                                    |        | OR                    |      |
|                                                                                                    |                                    | Si     | gn In with Google     |      |
|                                                                                                    |                                    |        |                       |      |

(4)成功登入後,會出現 ischool 程式的授權,請點選接受

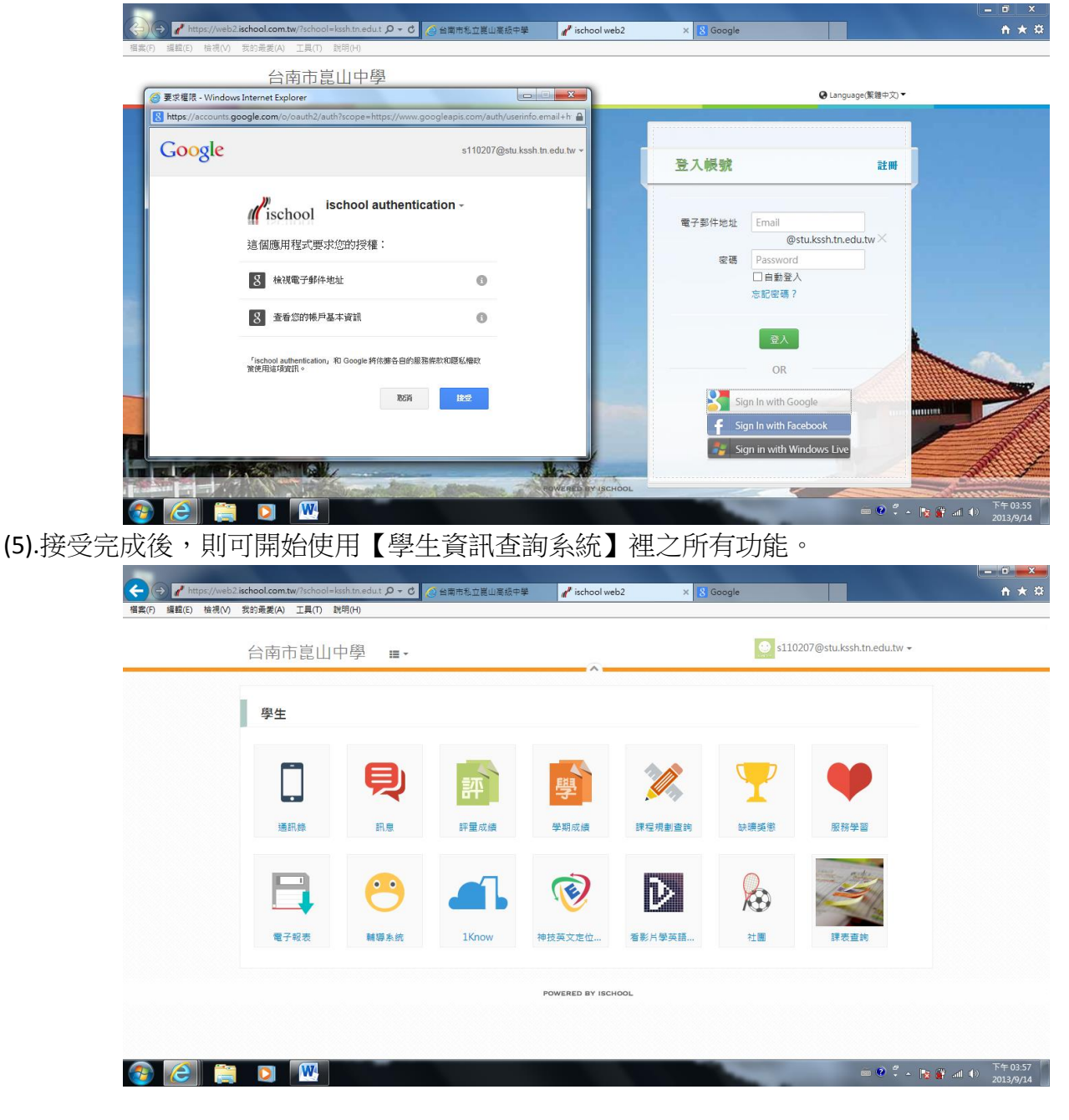